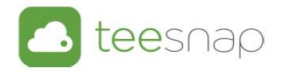

# Quick Books Export/Import

- Go to reports from <u>admin.teesnap.com</u>
- Go to Reports
- Sales Cash Overview Tab
- Quick Books Journal Entry Export

### Instructions for exporting a single day

- Choose you date
- Make sure the Header type is set to Single Day Header

| Sales & Cash Overview Transaction                                                                                                    | n Details 🛛 Pu            | urchase Drill Through Iter | ms User Out  | Quickbooks Journal Entry Exp. | . Sal      | es by Tender T | ype                                              |
|----------------------------------------------------------------------------------------------------|---------------------------|----------------------------|--------------|-------------------------------|------------|----------------|--------------------------------------------------|
| 🔼 teesnap                                                                                                    | Quickt                    | oooks Journal              | Entry Ex     | port                          |            |                |                                                  |
| Property Name                                                                                                    | Summari                   | zed Journal Entry          |              |                               |            |                |                                                  |
| Date Filter                                                                                                    | ITRNS<br>ISPL<br>IENDTRNS | TRNSTYPE<br>TRASTYPE       | DATE<br>DATE | ACCNT<br>ACCNT                | i am<br>AM | IDUNT I        | VEMO<br>VEMO                                     |
| Yesterday<br>Current Month                                                                                                    | TRNS                      | GENERAL JOURNAL            | 05/22/2018   | 12000                         | 377        | 7.52           | Undeposited Funds                                |
| Previous Month     Current Year                                                                                                    | Jr L                      | GENERAL SUGRICAL           | V4/22/2010   | underned.                     | -20        | .36            | indefined                                        |
| O Custom Date Range                                                                                                    |                           |                            |              | 92000<br>73100                | 7.7        | 8 (<br>85 1    | Credit Card Fees<br>Teesnap Software License Fee |
| Start Datetime                                                                                                    |                           |                            |              | 71760                         | -23        | .43 5          | Sales Tax Expense                                |
| 5/22/2018 12:00:00 AM                                                                                                    |                           |                            |              | 68000                         | 16.        | 43 (           | COGS Merchandise Sales                           |
|                                                                                                    |                           |                            |              | 67000                         | 0.4        | 5 (            | COGS - Food Restaurant                           |
| End Datetime                                                                                                    |                           |                            |              | 64000                         | -1.8       | 87 1           | Verchandise Sales                                |
| 5/22/2018 11:59:59 PM                                                                                                    |                           |                            |              | 63200                         | -14        | .01 8          | Range Fees                                       |
|                                                                                                    |                           |                            |              | 53100                         | -15        | 4,00           | Cart Fees                                        |
|                                                                                                    |                           |                            |              | 63000                         | -56        | 000 0          | Greens Fees                                      |
| Left click once on the light green sheet                                                                                                    |                           |                            |              | 60300                         | -11        | .22 1          | Seer/Wine - Restaurant                           |
| title and then go to 'Download' in upper                                                                                                    |                           |                            |              | 60200                         | -4.5       | 50 8           | Severages - Restaurant                           |
| right and choose "Crosstab"                                                                                                    |                           |                            |              | 60100                         | -6.0       | 10 01          | iquor - Restaurant                               |
| Header Type                                                                                                    |                           |                            |              | 60000                         | -76        | 13             | Food Restaurant                                  |
| Single Day Headers 🔹                                                                                                    | 1                         |                            |              | 15400                         | -16        | .43            | nventory - Golf Shop                             |
|                                                                                                    | 1),                       |                            |              | 12000                         | -15        | 5.87           | Undeposited Funds                                |
| If Multiple Day Headers is selected -<br>1) Click inside table then go to<br>Download' and 'Crosstab'<br>2) Delete first column called DELETE<br>COLUMN in the excel document before<br>importing into Quickbooks | ENDTRNS                   |                            |              |                               |            |                |                                                  |

• Highlight the report by clicking the green bar and select Download

| - Undo -> Redo i 🔶 Revert 😭       | Refresh    | Pause                       |            |                              |                | *III View: Original 📮 Download |
|-----------------------------------|------------|-----------------------------|------------|------------------------------|----------------|--------------------------------|
| Sales & Cash Overview Transaction | Details Pu | urchase Drill Through Items | User Out   | Quickbooks Journal Entry Exp |                | /                              |
|                                   |            |                             |            | Highlight report by clickin  | g the green ba | ar and select Download         |
| Property Name                     | Summari    | zed Journal Entry           |            |                              |                |                                |
|                                   | ITRNS      | TRNSTYPE                    | DATE       | ACCNT                        | AMOUNT         | MEMO                           |
| Date Filter                       | ISPL       | TRASTYPE                    | DATE       | ACCNT                        | AMOUNT         | MEMO                           |
| 🔿 Today                           | IENDTRNS   |                             |            |                              |                |                                |
| <ul> <li>Yesterday</li> </ul>     | TRNS       | GENERALJOURNAL              | 05/22/2018 | 12000                        | 377.52         | Undeposited Funds              |
| Current Month                     | SPL        | GENERALJOURNAL              | 05/22/2018 | 12000                        | -155.87        | Undeposited Funds              |
| Previous Month                    |            |                             |            | 15400                        | -16.43         | Inventory - Golf Shop          |
| Current Year                      |            |                             |            | 60000                        | -76.13         | Food Restaurant                |
| O Custom Date Range               |            |                             |            | 60100                        | -6.00          | Liquor- Restaurant             |
|                                   |            |                             |            | 60200                        | -4.50          | Beverages - Restaurant         |
| 5 (22 (2018 12:00:00 AM           |            |                             |            | 60300                        | -11.22         | Beer/Wine - Restaurant         |
| 5/22/2018 12:00:00 AM             |            |                             |            | 63000                        | -56.00         | Greens Fees                    |
| End Datetime                      |            |                             |            | 63100                        | -164.00        | Cart Fees                      |
| 5/22/2018 11:00:00 PM             |            |                             |            | 63200                        | -14.01         | Range Fees                     |
|                                   |            |                             |            | 64000                        | -1.87          | Merchandise Sales              |
|                                   |            |                             |            | 67000                        | 0.45           | COGS - Food Restaurant         |

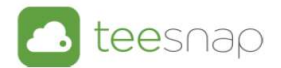

- Select Crosstab
- If Crosstab is not enabled Cancel and click anywhere inside the report and select Download again

|     | Image         |  |
|-----|---------------|--|
|     | Data          |  |
|     | Crosstab      |  |
| 1   | PDF           |  |
| Tab | leau Workbook |  |
| 1   | Cancel        |  |

If Crosstab is not enabled Cancel and click anywhere inside the report and select Download again

• Select Download

| 63              | 2200               |
|-----------------|--------------------|
| Download Cros   | stab               |
| 20 1010         | a a a              |
| The crosstab ha | as been generated. |
|                 | Download           |
| Cancel          | Download           |
| Cancel          |                    |
| Cancel          |                    |

• Open the Journal Entry Sheet usually on the bottom left of your computer

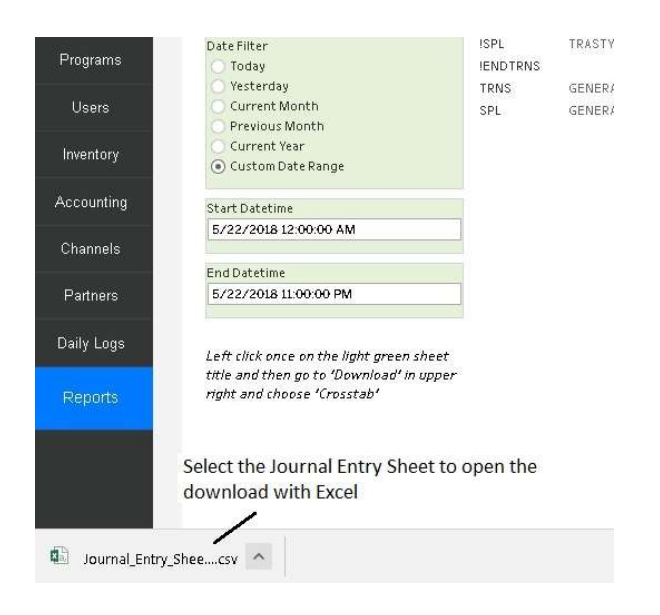

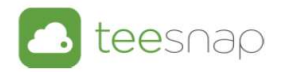

- Adjust the file if needed
- You must edit the Over/Short Cash Account prior to importing

| CARDING THE REPORT OF THE REPORT OF | GENERAL.             | 6/14/2018              | 63200                   | -60.71      | Range Fees          |           |
|-------------------------------------|----------------------|------------------------|-------------------------|-------------|---------------------|-----------|
| 5 SPL                               | GENERAL.             | 6/14/2018              | 64000                   | -28.87      | Merchandise Sales   |           |
| 7 SPL                               | GENERAL.             | 6/14/2018              | 68000                   | 16.63       | COGS Merchandise S  | Sales     |
| SPL SPL                             | GENERAL.             | 6/14/2018              | 71760                   | -130.18     | Sales Tax Expense   |           |
| SPL SPL                             | GENERAL.             | 6/14/2018              | 73100                   | 81.85       | Teesnap Software Li | cense Fee |
| ) SPL                               | GENERAL.             | 6/14/2018              | 92000                   | 55.88       | Credit Card Fees    |           |
| SPL                                 | GENERAL.             | 6/14/2018              | AR Members              | -389.3      | Member Dues         |           |
| SPL SPL                             | GENERAL.             | 6/14/2018              | Gift Cards              | -25         |                     |           |
| SPL                                 | GENERAL.             | 6/14/2018              | undefined               | 1.54        | Over/Short Cash Acc | count     |
| ENDTRNS                             | RNS                  |                        |                         |             |                     |           |
| SPL<br>SPL<br>ENDTRNS               | GENERAL.<br>GENERAL. | 6/14/2018<br>6/14/2018 | Gift Cards<br>undefined | -25<br>1.54 | Over/Short Cash Acc | count     |

Adjust the file if needed. The Over/Short Cash Account is undefined so enter your account

- Sum the file to make sure it balances
- Select cell at the bottom of Column E and click AutoSum and select the Enter Key

| đ        | utoSave ( | • • • • <b>=</b>    | 5-∂-=              |                |         |                | Journal_E                     | ntry_She | et_crosstab.csv -            | Excel |                         |              |             |               | perry houghton |
|----------|-----------|---------------------|--------------------|----------------|---------|----------------|-------------------------------|----------|------------------------------|-------|-------------------------|--------------|-------------|---------------|----------------|
| Fi       | le Ho     | ome Inser           | rt Page Layoı      | ut Formulas Di | ata Rev | riew View      | Help QuickBo                  | oks      | Search                       |       |                         |              |             |               |                |
| Pas      | Cut       | t<br>py =           | Calibri<br>B I U + | • 11 • A A     | = =     | - ≫- eb        | Wrap Text<br>Merge & Center 🔹 | Gener    | al *                         | Con   | itional Form            | at as Cell   | E<br>Insert | Delete Format | ∑ AutoSum ▼    |
| *        | Clipboa   | mat Painter<br>rd জ | - F                | ont ra         |         | Alignment      |                               |          | Number r                     | Form  | atting * Tabl<br>Styles | e * Styles * | -           | ells          | Edit           |
| E24      | 1         | • = >               | < f <sub>x</sub>   |                |         |                |                               |          |                              |       |                         |              |             |               | 1              |
| a)       | А         | В                   | с                  | D              | E       | F              | G H                           | 1        | J                            | К     | L                       | м            | N           | 0             | P Q            |
| 7        | SPL       | GENERAL.            | 6/14/2018          | 31000          | -151.81 | Gratuities     |                               |          |                              |       |                         |              |             | 1             | *              |
| 8        | SPL       | GENERAL.            | 6/14/2018          | 60000          | -576.17 | Food Restaur   | ant                           |          |                              |       |                         |              |             | 1             |                |
| 9        | SPL       | GENERAL.            | 6/14/2018          | 60100          | -268.5  | Liquor - Resta | urant                         |          |                              |       |                         |              |             |               |                |
| 10       | SPL       | GENERAL.            | 6/14/2018          | 60200          | -31.25  | Beverages - R  | estaurant                     |          |                              |       |                         |              |             | /             |                |
| 11       | SPL       | GENERAL.            | 6/14/2018          | 60300          | -76.66  | Beer/Wine - I  | Restaurant                    |          |                              |       |                         |              |             |               |                |
| 12       | SPL       | GENERAL.            | 6/14/2018          | 62000          | -59.9   | Membership     | Revenue                       |          |                              |       |                         |              |             | 1             |                |
| 13       | SPL       | GENERAL.            | 6/14/2018          | 63000          | -218    | Greens Fees    |                               |          |                              |       |                         |              |             |               |                |
| 14       | SPL       | GENERAL.            | 6/14/2018          | 63100          | -537    | Cart Fees      |                               |          |                              |       |                         |              |             | /             |                |
| 15       | SPL       | GENERAL.            | 6/14/2018          | 63200          | -60.71  | Range Fees     |                               |          |                              |       |                         |              | 1           |               |                |
| 16       | SPL       | GENERAL.            | 6/14/2018          | 64000          | -28.87  | Merchandise    | Sales                         |          |                              |       |                         |              | 1           |               |                |
| 17       | SPL       | GENERAL.            | 6/14/2018          | 68000          | 16.63   | COGS Mercha    | ndise Sales                   |          |                              |       |                         |              | 1           |               |                |
| 18       | SPL       | GENERAL.            | 6/14/2018          | 71760          | -130.18 | Sales Tax Exp  | ense                          |          |                              |       |                         |              | 1           |               |                |
| 19       | SPL       | GENERAL.            | 6/14/2018          | 73100          | 81.85   | Teesnap Soft   | ware License Fee              |          |                              |       |                         |              |             |               |                |
| 20       | SPL       | GENERAL.            | 6/14/2018          | 92000          | 55.88   | Credit Card Fe | es                            |          |                              |       |                         | /            |             |               |                |
| 21       | SPL       | GENERAL.            | 6/14/2018          | AR Members     | -389.3  | Member Due     | 5                             |          |                              |       |                         |              |             |               |                |
| 22       | SPL       | GENERAL.            | 6/14/2018          | Gift Cards     | -25     |                |                               |          |                              |       |                         | /            |             |               |                |
| 23       | SPL       | GENERAL.            | 6/14/2018          | Over/Short     | 1.54    | Over/Short C   | ash Account                   |          |                              |       |                         |              |             |               |                |
| 24<br>25 | ENDTRNS   |                     |                    |                |         | Sum t          | he file to make               | sure     | it balances.<br>f Column E a | nd cl | ck AutoSi               | / and se     | elect th    | e enter kev   |                |

- If the file is balanced remove the Sum prior to saving
- If the file does not balance check against the Sales Cash Overview report

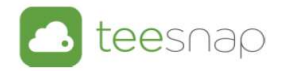

| 18 | SPL     | GENERAL. | 6/14/2018 | 71760      | -130.18 | Sales Tax Expense            |  |  |
|----|---------|----------|-----------|------------|---------|------------------------------|--|--|
| 19 | SPL     | GENERAL. | 6/14/2018 | 73100      | 81.85   | Teesnap Software License Fee |  |  |
| 20 | SPL     | GENERAL. | 6/14/2018 | 92000      | 55.88   | Credit Card Fees             |  |  |
| 21 | SPL     | GENERAL. | 6/14/2018 | AR Members | -389.3  | Member Dues                  |  |  |
| 22 | SPL     | GENERAL. | 6/14/2018 | Gift Cards | -25     |                              |  |  |
| 23 | SPL     | GENERAL. | 6/14/2018 | Over/Short | 1.54    | Over/Short Cash Account      |  |  |
| 24 | ENDTRNS |          |           |            | 0       |                              |  |  |
| 25 |         |          |           |            |         | T                            |  |  |

If the file is balanced remove the Sum prior to saving. If the file does not balance check againts the Sales Cash Overview report

- Save the file in a dated folder that makes sense, something like QuickBooks Export\May
- Name the file with the date of the download for example (May22)
- Save As a .CSV file (this is an important step as if you just hit Save it will save as a Unicode Text and the file WILL NOT IMPORT.

| XII Save As                       | Excel Workbook (*.xlsx)                                                                                                    |       |   |              |        |
|-----------------------------------|----------------------------------------------------------------------------------------------------|-------|---|--------------|--------|
| ← → ↑                             | Excel Binary Workbook (*.xlsb)<br>Excel 97-2003 Workbook (*.xlsb)                                                                                |       |   |              |        |
| Organize 👻 Ne                     | XML Data (*.xml)                                                                                                    |       |   |              |        |
| 📰 Pictures                        | Single File Web Page (*.mht;*.mhtml)<br>Web Page (*.htm;*.html)                                                                                  |       |   |              |        |
| 📕 Videos                          | Excel Template (*.xltx)<br>Excel Macro-Enabled Template (*.vltm)                                                                                 |       |   |              |        |
| 🛀 OS (C:)                         | Excel 97-2003 Template (*.xlt)                                                                                                    |       |   |              |        |
| 🕳 USB Drive (E:)                  | Text (Tab delimited) (*.txt)<br>Unicode Text (*.txt)                                                                                             |       |   |              |        |
| 🛫 Quickbooks (                    | XML Spreadsheet 2003 (*.xml)<br>Microsoft Excel 5.0/95 Workbook (*.xls)                                                                          |       |   |              |        |
| 🔜 USB Drive (E:)                  | CSV (Comma delimited) (*.csv)                                                                                                    |       |   |              |        |
| 👉 Network<br>💻 GHIN-PC            | Formatted Text (Space delimited) (*.prn)<br>Text (Macintosh) (*.txt)<br>Text (MS-DOS) (*.bxt)<br>CSV (Macintosh) (*.csv)<br>CSV (MS-DOS) (*.csv) |       |   |              |        |
| File <u>n</u> ame:                | DIF (Data Interchange Format) (*.dif)<br>SYLK (Symbolic Link) (*.slk)<br>Excel Add-in (*.xlam)                                                   |       |   |              |        |
| Save as <u>t</u> ype:<br>Authors: | Excel 97-2003 Add-in (*.xla)<br>PDF (*.pdf)<br>XPS Document (*.xps)                                                                              |       |   |              |        |
|                                   | Strict Open XML Spreadsheet (*.xlsx)<br>OpenDocument Spreadsheet (*.ods)                                                                         |       |   |              |        |
| 🔺 Hide Folders                    |                                                                                                    | Tools | - | <u>S</u> ave | Cancel |

Save the file in a dated folder like May. Name the file with the date of the download, for example May22. Save as type CSV (Comma Delimited) (\*.csv)

• Close the file as you can't import with the file open

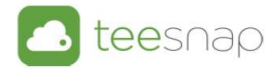

### Instructions for exporting multiple days

- Choose you date range
- Make sure the Header type is set to Multiple Day Header

| roperty Name                                                      | Cuim manuir | ad Journal Estar |            |            |   |         |                              |
|-------------------------------------------------------------------|-------------|------------------|------------|------------|---|---------|------------------------------|
| •                                                                 | Summariz    | ed Journal Entry |            |            |   |         |                              |
|                                                                   |             | TRNSTYPE         | DATE       | ACONT      | f | AMOUNT  | MEMO                         |
| ate Filter                                                        | ISPL        | TRASTYPE         | DATE       | ACONT      |   | AMOUNT  | MEMO                         |
| ) Today                                                           | IENDTRNS    |                  |            |            |   |         |                              |
| Current Month                                                     | TRNS        | GENERAL JOURNAL  | 05/22/2018 | 12000      |   | 377.52  | Undeposited Funds            |
| Previous Month                                                    | SPL         | GENERAL JOURNAL  | 05/22/2018 | undefined  |   | 66.24   | Over/Short Cash Account      |
| Current Year                                                      |             |                  |            |            |   | -20.36  | undefined                    |
| Custom Date Range                                                 |             |                  |            | 92000      |   | 7.78    | Credit Card Fees             |
|                                                                   |             |                  |            | 73100      |   | 81.85   | Teesnap Software License Fee |
| art Datetime                                                      |             |                  |            | 71760      |   | -23.43  | Sales Tax Expense            |
| /22/2018 12:00:00 AM                                              |             |                  |            | 68000      |   | 16.43   | COGS Merchandise Sales       |
|                                                                   |             |                  |            | 67000      |   | 0.45    | COGS - Food Restaurant       |
| d Datetime                                                        |             |                  |            | 64000      |   | -1.87   | Merchandise Sales            |
| 31/2018 11:59:59 PM                                               |             |                  |            | 63200      |   | -14.01  | Range Fees                   |
|                                                                   |             |                  |            | 63100      |   | -164.00 | Cart Fees                    |
|                                                                   |             |                  |            | 63000      |   | -55.00  | Greens Fees                  |
| ft click once on the light green sheet                            |             |                  |            | 60300      |   | -11 22  | Beer/Wine - Restaurant       |
| ie and then go to 'Download' in upper<br>ht and choose (Crosstab) |             |                  |            | 60200      |   | -4.50   | Beverages - Restaurant       |
|                                                                   |             |                  |            | 60100      |   | -6.00   | Liquor - Restaurant          |
| ider Type                                                         |             |                  |            | 60000      |   | -76.13  | Food Restaurant              |
| ultiple Day Headers 🔹                                             |             |                  |            | 15400      |   | -15.43  | Inventory - Golf Shop        |
|                                                                   |             |                  |            | 12000      |   | -155.87 | Undeposited Funds            |
| Nultiple Day Headers is selected -                                | ENDTRNS     |                  |            |            |   |         |                              |
| Click inside table then go to                                     | ITRNS       | TRASTYPE         | DATE       | ACCNT      |   | AMOUNT  | MEMO                         |
| Delete first column called DELETE                                 | ISPL        | TRASTYPE         | DATE       | ACCNT      |   | AMOUNT  | MEMO                         |
| LUMN in the excel document before                                 | IENDTRNS    |                  |            |            |   |         |                              |
| porting into Quickbooks                                           | TRNS        | GENERAL JOURNAL  | 05/23/2018 | AR.Members |   | 4.94    | Member Dues                  |
|                                                                   | SPL         | GENERAL JOURNAL  | 05/23/2018 | undefined  |   | 418.58  | Over/Short Cash Account      |
|                                                                   |             |                  |            |            |   | -71.09  | undefined                    |

| Single Day Headers   | * |
|----------------------|---|
| Single Day Headers   |   |
| Multiple Day Headers |   |

#### • Highlight the report by clicking the green bar and select Download

| Highlight report by clicking the green bar and select Download         Interview Summarized Journal Entry         ITRNS       TRNSTYPE       DATE       ACCNT       AMOUNT       MEMO         Vesterday       Outrent Month       DATE       ACCNT       AMOUNT       MEMO         Current Month       Frevious Month       05/22/2018       12000       377,52       Undeposited Funds         Previous Month       OS/22/2018       12000       -155.87       Undeposited Funds         Current Month       OS/22/2018       12000       -76.13       Food Restaurant         Corrent Vear       GENERALJOURNAL       05/22/2018       12000       -76.13       Food Restaurant         Corrent Vear       GO000       -76.13       Food Restaurant       60100       -6.00       Eleverages-Restaurant         Solution       Food Restaurant       60300       -16.40       General Fees       63000       -64.00       General Fees         Galloo       -64.00       Greens Fees       63100       -14.01       Range Fees         Galloo       -14.01       Range Fees       64000       -1.87       Merchandia Sales         Grout       Greens Fees       67000 </th <th>Sales &amp; Cash Overview</th> <th>Transaction Det</th> <th>ails F</th> <th>Purchase Drill Through Items</th> <th>s User Out</th> <th>Quickbooks Journal Entry Exp</th> <th></th> <th>/</th>                                                                                                    | Sales & Cash Overview         | Transaction Det | ails F | Purchase Drill Through Items | s User Out | Quickbooks Journal Entry Exp |                 | /                      |
|----------------------------------------------------------------------------------------------------|-------------------------------|-----------------|--------|------------------------------|------------|------------------------------|-----------------|------------------------|
| Importy Name     Summarized Journal Entry       Vate Filter     TRNS     TRNSTYPE     DATE     ACCNIT     AMOUNT     MEMO       ISPL     TRNSTYPE     DATE     ACCNIT     AMOUNT     MEMO       'steterday     'steterday     0'steterday     0'steterday     0'steterday     0'steterday       ' Vesterday     GENERAL JOURNAL     05/22/2018     12000     -155.87     Undeposited Funds       Previous Month     SPL     GENERAL JOURNAL     05/22/2018     12000     -16.43     Inventory-Golf Shop       Current Vear     Current Vear     15400     -16.43     Inventory-Golf Shop       Current Vear     60000     -76.13     Food Restaurant       60100     -6.00     Liquor- Restaurant       60200     -45.00     General-Isolation       60300     -11.22     Beer/Wine- Restaurant       60300     -164.00     Catf Fees       63200     -14.01     Range Fees       64000     -1.87     Mcrohandis Sales                                                                                                    |                               |                 |        |                              |            | Highlight report by clicking | ng the green ba | ar and select Download |
| At Filter<br>TRNS TRNSTYPE DATE ACCNT AMOUNT MEMO<br>TRNS TRNSTYPE DATE ACCNT AMOUNT MEMO<br>TRNS TRNSTYPE DATE ACCNT AMOUNT MEMO<br>TRNS TRNSTYPE DATE ACCNT AMOUNT MEMO<br>TRNS TRNSTYPE DATE ACCNT AMOUNT MEMO<br>TRNS TRNSTYPE DATE ACCNT AMOUNT MEMO<br>TRNS GENERALJOURNAL 05/22/2018 12000 -155.87 Undeposited Funds<br>SPL GENERALJOURNAL 05/22/2018 12000 -155.87 Undeposited Funds<br>SPL GENERALJOURNAL 05/22/2018 12000 -56.00 Ulquor.Restaurant<br>60100 -6.00 Ulquor.Restaurant<br>60100 -6.00 Green fees<br>60300 -11.22 Ber/Wine-Restaurant<br>63100 -166.00 Green fees<br>63100 -166.00 Green fees<br>63100 -166.00 Green fees<br>63100 -160 Cart fees<br>63100 -1.87 Merchandis Šileš                                                                                                    | Property Name                 | 0               |        | rizod Journal Entry          |            | 00, ,                        | 0 0             |                        |
| ITENIS     TENIS TYPE     DATE     ACCIT     AMOUNT     MEMO       DeFilter     TRASTYPE     DATE     ACCIT     AMOUNT     MEMO       Today     TRASTYPE     DATE     ACCIT     AMOUNT     MEMO       Vesterday     TRASTYPE     DATE     ACCIT     AMOUNT     MEMO       Current Month     Frevious Month     DS/22/2018     12000     377.52     Undeposited Funds       Ourrent Veer     GENERAL JOURNAL     0S/22/2018     12000     -166.43     Inventory-Golf Shop       Current Veer     GENERAL JOURNAL     0S/22/2018     12000     -76.13     FoodRestaurant       Sc22/2018     20000 AM     -60.00     Liquor-Restaurant     60200     -60.00     Liquor-Restaurant       Sc22/2018     20000 AM     -56.00     Genera Fees     63000     -11.22     Ber/Min-Feestaurant       Sc22/2018     20000 AM     -66300     -164.00     Cart Fees       Sc22/2018     63000     -164.00     Cart Fees       Sc22/2018     63000     -164.00     Cart Fees       Sc22/2018     63000     -164.00     Cart Fees       Sc22/2018     64000     -18.00     Cart Fees       Sc22/2018     67000     -14.01     Merchandis Sales                                                                                                    |                               | . •             | annnai | i zeu Journai Entri y        |            |                              |                 |                        |
| Space Filter     Sple     TRASTYPE     DATE     ACCNT     AMOUNT     MEMO       Today     Texbary     Texbar                                                                                                    |                               | IT              | RNS    | TRNSTYPE                     | DATE       | ACCNT                        | AMOUNT          | MEMO                   |
| Today         IENDTRNS           Vesterday         TENS         GENERALJOURNAL         05/22/2018         12000         -9752         Undeposited Fundis           Ourrent Month         SPL         GENERALJOURNAL         05/22/2018         12000         -155.87         Undeposited Fundis           Ourrent Month         SPL         GENERALJOURNAL         05/22/2018         12000         -16.43         Inventory- Golf Shop           Current Vear         GENERALJOURNAL         05/22/2018         15400         -6.03         Inventory- Golf Shop           Current Vear         GENERALJOURNAL         05/22/2018         15400         -6.03         Undeposited Fundis           Stat/DateIme         GENERALJOURNAL         05/22/2018         15600         -4.63         Inventory- Golf Shop           Stat/DateIme         GENERALJOURNAL         05/22/2018         -6000         -6.00         Undeposited Fundis           St22/2018         12.00000 AM         GENERALJOURNAL         05/22/2018         -60100         -6.00         GENERALJOURNAL           St22/2018         12.0000 AM         GENERALJOURNAL         05/22/2018         -61000         GENERALJOURNAL           St22/2018         12.0000 AM         -65000         -164.00         GENERALJOURNAL         -61000                                                                                                    | Date Filter                   | !S              | PL     | TRASTYPE                     | DATE       | ACCNT                        | AMOUNT          | MEMO                   |
| Vesteday     Current Month     Current Vear     Current Vear     Curr | 🔿 Today                       | !E              | NDTRNS | 5                            |            |                              |                 |                        |
| Ourset Month         SPL         GENERAL JOURNAL         05/22/2018         12000         -155.87         Undeposited Funds           Previous Month         15400         -16.43         Inventory-Golf Shop           Cuttom Date Range         60000         -6.01         Uproventory-Restaurant           60200         -4.50         Everyages-Restaurant           60200         -4.50         Everyages-Restaurant           60200         -4.50         Everyages-Restaurant           60200         -1.22         Bertyme-Restaurant           63000         -56.00         Green Fees           63100         -56.00         Green Fees           63100         -1640         Cattres           63200         -14.01         Range Fees           64000         -1.87         Merchandis Sales                                                                                                    | <ul> <li>Yesterday</li> </ul> | TI              | RNS    | GENERALJOURNAL               | 05/22/2018 | 12000                        | 377.52          | Undeposited Funds      |
| Previous Month         15400         -16,43         Inventory-Golf Shop           Current Vear         60000         -76,13         Food Restaurant           Custom Date Range         60100         -6.00         Liquor-Restaurant           Statt Datetime         60200         -4,50         Beverages-Restaurant           5/22/2018 12:00:00 AM         60300         -11.22         Ber/Winc-Restaurant           60300         -164:00         Cart Fees         63000         -164:00         Cart Fees           5/22/2018 11:00:00 PM         63200         -14:01         Range Fees         64000         -1.87         Merchandise Sales                                                                                                    | Current Month                 | SI              | PL     | GENERALJOURNAL               | 05/22/2018 | 12000                        | -155.87         | Undeposited Funds      |
| Ourse         60000         -76.13         Food Restaurant           60000         -6.00         Liquor-Restaurant           60100         -6.00         Liquor-Restaurant           60200         -6.00         Beverage-Restaurant           60200         -11.22         BeergWine-Restaurant           60300         -11.22         BeergWine-Restaurant           60300         -56.00         Greens Fees           nd Detetime         63200         -14.01         Range Fees           63200         -14.01         Range Fees         63200         -14.01         Range Fees           64000         -1.87         Mcrohandis Sales         64000         -0.85         CGGS-Food Restaurant                                                                                                    | Previous Month                |                 |        |                              |            | 15400                        | -16.43          | Inventory-Golf Shop    |
| Cutron date kanpe         60100         -6.00         Liquor-Restaurant           tart Datetime         60200         -4.50         Beverages-Restaurant           5/22/2018 12:00:00 AM         60300         -1.122         Ber/Wine-Restaurant           63000         -56.00         Greens Fees         63100         -166.00         Cart Fees           63000         -14.01         Range Fees         63200         -14.01         Range Fees           64000         -1.87         Merchandis Sales         64000         -1.87         Merchandis Sales                                                                                                    | Current Year                  |                 |        |                              |            | 60000                        | -76.13          | Food Restaurant        |
| Start Datetime         60200         -4.50         Beverages-Restaurant           5/22/2018 12:00:00 AM         60300         -11.22         Bee/Winc-Restaurant           60300         -66.00         Greens Fees         Greens Fees           60200         -164.00         Cart Fees           5/22/2018 11:00:00 PM         63200         -14.01         Rage Fees           64000         -1.87         Merchandise Sales           67000         0.45         CGGS-Food Restaurant                                                                                                    | O Custom Date Range           |                 |        |                              |            | 60100                        | -6.00           | Liquor- Restaurant     |
| Concention         Concention         Concention         Concention           60000         -11.22         Beer/Wine-Restaurant           60000         -56.00         Greens Fees           ind Datatime         63100         -164.00         Cart Fees           5/2/2018 L10000 PM         63200         -14.01         Range Fees           640000         -1.87         Mcrohandise Sales           67000         0.45         COGS-Food Restaurant                                                                                                    | Nort Datatina                 |                 |        |                              |            | 60200                        | -4.50           | Beverages - Restaurant |
| 63000         -56.00         Greens Fees           ind Datetime         63100         -164.00         Cart Fees           63200         -14.01         Range Fees           64000         -1.87         Merchandles Sales           67000         0.45         COGS-Food Restaurant                                                                                                    | E /22 /2018 12:00:00 AM       |                 |        |                              |            | 60300                        | -11.22          | Beer/Wine - Restaurant |
| ind Datetime         63100         -164.00         Cart Fees           6/22/2018 11:00:00 PM         63200         -14.01         Range Fees           64000         -1.87         Merchandlise Sales           67000         0.45         COGS-Food Restaurant                                                                                                    | 57 227 2010 12:00:00 MM       |                 |        |                              |            | 63000                        | -56.00          | Greens Fees            |
| 63200         -14.01         Range Fees           5/22/2018 [L60:00 PM         63200         -1.87         Mrchandise Sales           67000         0.45         COGS-Food Retsurant                                                                                                    | ind Datatima                  |                 |        |                              |            | 63100                        | -164.00         | Cart Fees              |
| 64000 -1.87 Merchandise Sales<br>67000 0.45 CDGS- Food Restaurant                                                                                                    | 5/22/2018 11:00:00 PM         |                 |        |                              |            | 63200                        | -14.01          | RangeFees              |
| 67000 0.45 CDGS - Food Restaurant                                                                                                    | 57 2 27 2 5 2 2 2 5 0 5 0 7 M |                 |        |                              |            | 64000                        | -1.87           | Merchandise Sales      |
|                                                                                                    |                               |                 |        |                              |            | 67000                        | 0.45            | COGS - Food Restaurant |

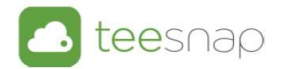

- Select Crosstab
- If Crosstab is not enabled Cancel and click anywhere inside the report and select Download again

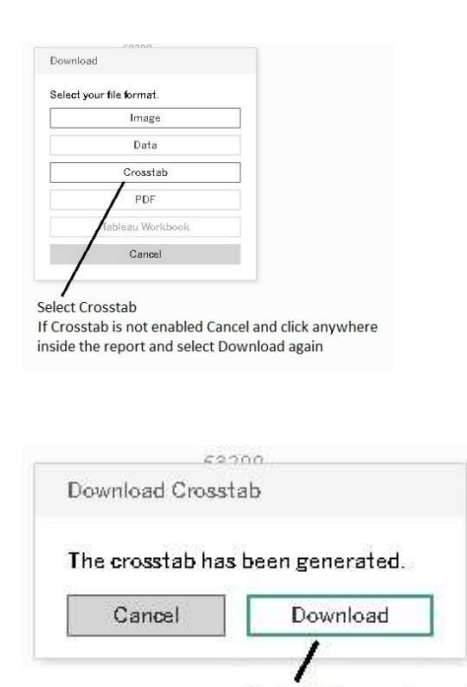

• Open the Journal Entry Sheet usually on the bottom left of your computer

Select Download

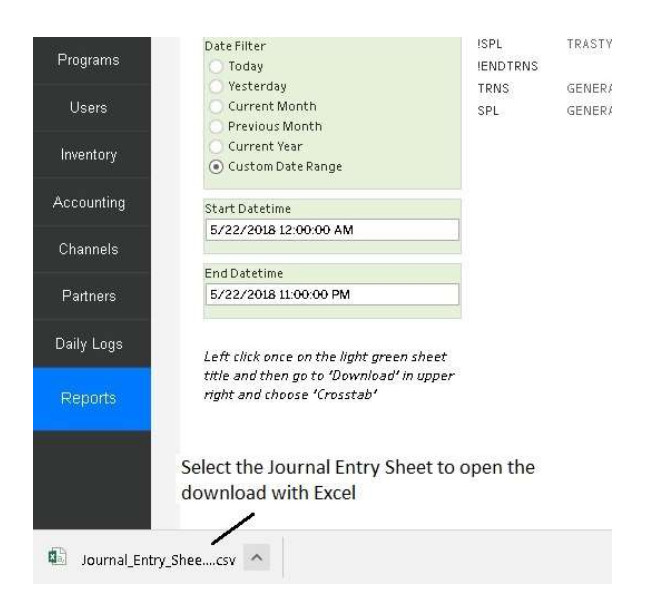

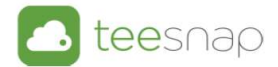

- When Multiple days are used another Column appears in the export
- Sort\_Num
- You must right-click and delete the Column as it will **NOT IMPORT** with this column in the file.

|      | 1 2 VA 1           | 22 N N       | 132          |                 | 5125 B 4  |        |                   |              |           |
|------|--------------------|--------------|--------------|-----------------|-----------|--------|-------------------|--------------|-----------|
| Nh   | en doing the mul   | tiple day:   | s the export | will have a Sor | t_Num Col | umn.   |                   |              |           |
| ligh | nt Click and delet | e this col   | umn before   | saving as a .cs | rfile     |        |                   |              |           |
| a.   | A                  | В            | С            | D               | E         | F      | G                 | н            | 1         |
| 1    | Sort_Num           | <b>ITRNS</b> | TRNSTYPE     | DATE            | ACCNT     | AMOUNT | MEMO              |              |           |
| 2    | 201805222          | ISPL         | TRASTYPE     | DATE            | ACCNT     | AMOUNT | MEMO              |              |           |
| 3    | 201805223          | !ENDTRN      | IS           |                 |           |        |                   |              |           |
| 4    | 201805224          | TRNS         | GENERAL.     | 5/22/2018       | 12000     | 377.52 | Undeposited Funds |              |           |
| 5    | 201805225          | SPL          | GENERAL.     | 5/22/2018       | undefined | 66.24  | Over/Sho          | rt Cash Acc  | ount      |
| 6    | 201805225          | SPL          | GENERAL.     | 5/22/2018       | undefined | -20.36 | undefined         | d            |           |
| 7    | 201805225          | SPL          | GENERAL.     | 5/22/2018       | 92000     | 7.78   | Credit Car        | d Fees       |           |
| 8    | 201805225          | SPL          | GENERAL.     | 5/22/2018       | 73100     | 81.85  | Teesnap S         | Software Lie | cense Fee |
| 9    | 201805225          | SPL          | GENERAL.     | 5/22/2018       | 71760     | -23.43 | Sales Tax         | Expense      |           |
| 10   | 201805225          | SPL          | GENERAL.     | 5/22/2018       | 68000     | 16.43  | COGS Mer          | rchandise S  | ales      |
| 11   | 201805225          | SPL          | GENERAL.     | 5/22/2018       | 67000     | 0.45   | COGS - Fo         | od Restaur   | ant       |
| 12   | 201805225          | SDI          | GENERAL      | 5/22/2018       | 64000     | -1 87  | Merchand          | lica Salac   |           |

• Adjust the file if needed

#### • You must edit the Over/Short Cash Account prior to importing

| 22 | SPL | GENERAL. | 6/14/2018 | Gift Cards | -25     |                              |       |
|----|-----|----------|-----------|------------|---------|------------------------------|-------|
| 21 | SPL | GENERAL. | 6/14/2018 | AR Members | -389.3  | Member Dues                  |       |
| 20 | SPL | GENERAL. | 6/14/2018 | 92000      | 55.88   | Credit Card Fees             |       |
| 19 | SPL | GENERAL. | 6/14/2018 | 73100      | 81.85   | Teesnap Software License Fee |       |
| 18 | SPL | GENERAL. | 6/14/2018 | 71760      | -130.18 | Sales Tax Expense            |       |
| 17 | SPL | GENERAL. | 6/14/2018 | 68000      | 16.63   | COGS Merchandise             | Sales |
| 16 | SPL | GENERAL. | 6/14/2018 | 64000      | -28.87  | Merchandise Sales            |       |
| 15 | SPL | GENERAL. | 6/14/2018 | 63200      | -60.71  | Range Fees                   |       |

Adjust the file if needed. The Over/Short Cash Account is undefined so enter your account

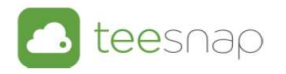

- Sum the file to make sure it balances
- Select cell at the bottom of Column E and click AutoSum and select the Enter Key

|      |          | • ce) 🔒     | 5-0            |             |         |              |            |            | ntry_Sheet | crosstab.csv |     |                 |              |         |               | perry houghton |
|------|----------|-------------|----------------|-------------|---------|--------------|------------|------------|------------|--------------|-----|-----------------|--------------|---------|---------------|----------------|
|      | e Ho     | ome Inser   | t Page Layout  | Formulas Da | ıta Rev | iew View     | Help       | QuickBoo   | oks 🖓      |              |     |                 |              |         |               |                |
| ľ    | K Cut    |             | Calibri +      | 11 * A* A*  | = = ;   | ðy -         | 한 Wrap 1   | lext       | General    |              | •   |                 | 1 🖓          | -       | *             | ∑ AutoSum -    |
| Past | e um cop | by a        | B I U - 🖽      | - A - A -   | = = =   | <del>•</del> | 🖽 Merge    | & Center * | 5 - 9      | 6 . 58 4     | 8 C | onditional Form | at as Cell   | Insert  | Delete Format | Fill           |
|      | * Pon    | mat Painter |                |             |         | 12000        | 1          |            |            |              | Fo  | rmatting * Tabl | e * Styles * | -       |               | a Clear        |
|      | Clipboa  | rd G        | Font           | G.          |         | Aligne       | hent       |            | N          | umber        | 6   | Styles          |              |         | Cells         | Edr            |
| E24  |          | • 1 >       | √ fx           |             |         |              |            |            |            |              |     |                 |              |         |               | 1              |
|      | А        | в           | c              | D           | E       | F            | G          | н          | - ić       | 1            | K   | L               | м            | N       | 0             | /P Q           |
| 7 5  | PL       | GENERAL.    | 6/14/2018      | 31000       | -151.81 | Gratuities   |            |            |            |              |     |                 |              |         | /             |                |
| 8 3  | PL       | GENERAL.    | 6/14/2018      | 60000       | -576.17 | Food Rest    | aurant     |            |            |              |     |                 |              |         | /             |                |
| 9 5  | PL       | GENERAL.    | 6/14/2018      | 60100       | -268.5  | Liquor - Re  | staurant   |            |            |              |     |                 |              |         | /             |                |
| 10 5 | PL       | GENERAL.    | 6/14/2018      | 60200       | -31.25  | Beverages    | - Restaur  | ant        |            |              |     |                 |              |         | /             |                |
| 11 3 | PL       | GENERAL.    | 6/14/2018      | 60300       | -76.66  | Beer/Wine    | - Restau   | rant       |            |              |     |                 |              |         | /             |                |
| 12 3 | PL       | GENERAL.    | 6/14/2018      | 62000       | -59.9   | Membersh     | nip Reven  | ue         |            |              |     |                 |              |         | /             |                |
| 13 3 | PL       | GENERAL.    | 6/14/2018      | 63000       | -218    | Greens Fe    | es         |            |            |              |     |                 |              |         | /             |                |
| 14 3 | PL       | GENERAL.    | 6/14/2018      | 63100       | -537    | Cart Fees    |            |            |            |              |     |                 |              |         | /             |                |
| 15 3 | PL       | GENERAL.    | 6/14/2018      | 63200       | -60.71  | Range Fee    | s          |            |            |              |     |                 |              | /       |               |                |
| 16 5 | PL       | GENERAL.    | 6/14/2018      | 64000       | -28.87  | Merchand     | ise Sales  |            |            |              |     |                 |              | 1       |               |                |
| 17 5 | PL       | GENERAL.    | 6/14/2018      | 68000       | 16.63   | COGS Men     | chandise ! | Sales      |            |              |     |                 |              | /       |               |                |
| 18 3 | PL       | GENERAL.    | 6/14/2018      | 71760       | -130.18 | Sales Tax E  | xpense     |            |            |              |     |                 |              | /       |               |                |
| 19 3 | PL       | GENERAL.    | 6/14/2018      | 73100       | 81.85   | Teesnap S    | oftware Li | cense Fee  |            |              |     |                 |              | /       |               |                |
| 20 3 | PL       | GENERAL.    | 6/14/2018      | 92000       | 55.88   | Credit Card  | d Fees     |            |            |              |     |                 |              |         |               |                |
| 21 3 | PL       | GENERAL.    | 6/14/2018 AR   | Members     | -389.3  | Member D     | ues        |            |            |              |     |                 | 1            |         |               |                |
| 22 3 | PL       | GENERAL.    | 6/14/2018 Gift | t Cards     | -25     |              |            |            |            |              |     |                 | /            |         |               |                |
| 23 5 | PL       | GENERAL.    | 6/14/2018 Ove  | er/Short    | 1.54    | Over/Shor    | t Cash Acc | count      |            |              |     |                 | 1            |         |               |                |
| 24   | NDTRNS   |             |                |             |         | Sur          | n the fil  | e to make  | sure it    | balances     |     |                 | /            |         |               |                |
| 25   |          |             |                |             |         | Sol          | ect cell a | t the bot  | tom of     | Column F     | and | click AutoSi    | im and se    | lect th | e enter kev   |                |

- If the file is balanced remove the Sum prior to saving
- If the file does not balance check against the Sales Cash Overview report

| 18 | SPL     | GENERAL. | 6/14/2018 | 71760      | -130.18 | Sales Tax Expense           |  |
|----|---------|----------|-----------|------------|---------|-----------------------------|--|
| 19 | SPL     | GENERAL. | 6/14/2018 | 73100      | 81.85   | Teesnap Software License Fe |  |
| 20 | SPL     | GENERAL. | 6/14/2018 | 92000      | 55.88   | Credit Card Fees            |  |
| 21 | SPL     | GENERAL. | 6/14/2018 | AR Members | -389.3  | Member Dues                 |  |
| 22 | SPL     | GENERAL. | 6/14/2018 | Gift Cards | -25     |                             |  |
| 23 | SPL     | GENERAL. | 6/14/2018 | Over/Short | 1.54    | Over/Short Cash Account     |  |
| 24 | ENDTRNS |          |           |            | 0       |                             |  |
| -  |         |          |           |            |         |                             |  |

If the file is balanced remove the Sum prior to saving. If the file does not balance check againts the Sales Cash Overview report

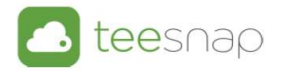

- Save the file in a dated folder that makes sense, something like QuickBooks Export\May
- Name the file with the date of the download for example (May22)
- Save As a .CSV file (this is an important step as if you just hit Save it will save as a Unicode Text and the file WILL NOT IMPORT.

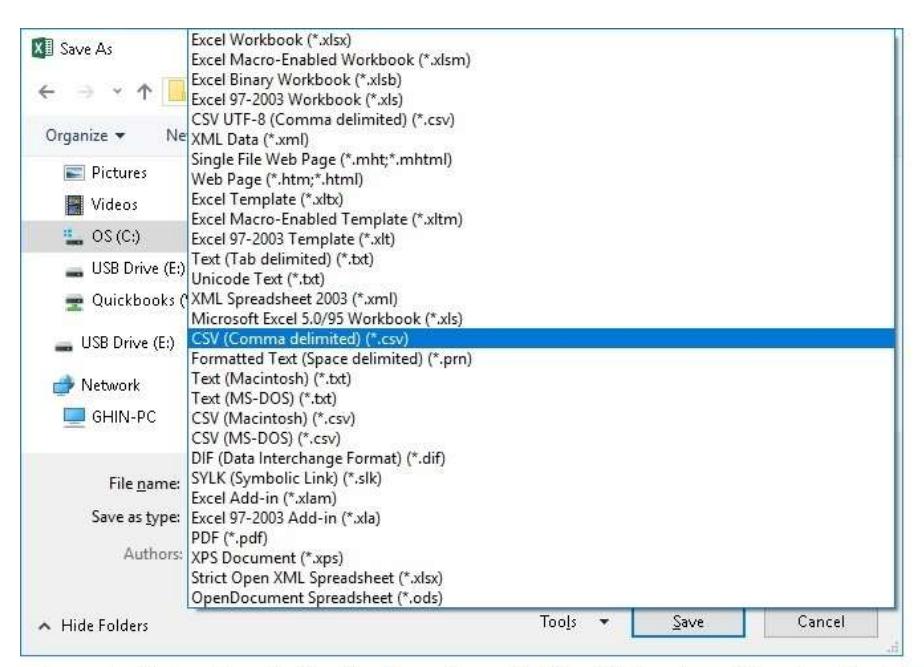

Save the file in a dated folder like May. Name the file with the date of the download, for example May22. Save as type CSV (Comma Delimited) (\*.csv)

• Close the file as you can't import with the file open

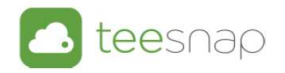

# Directions for Quick Books prior to 2019

- Open Quick Books
- Go to File
- Then Utilities
- Import then chose IIF Files

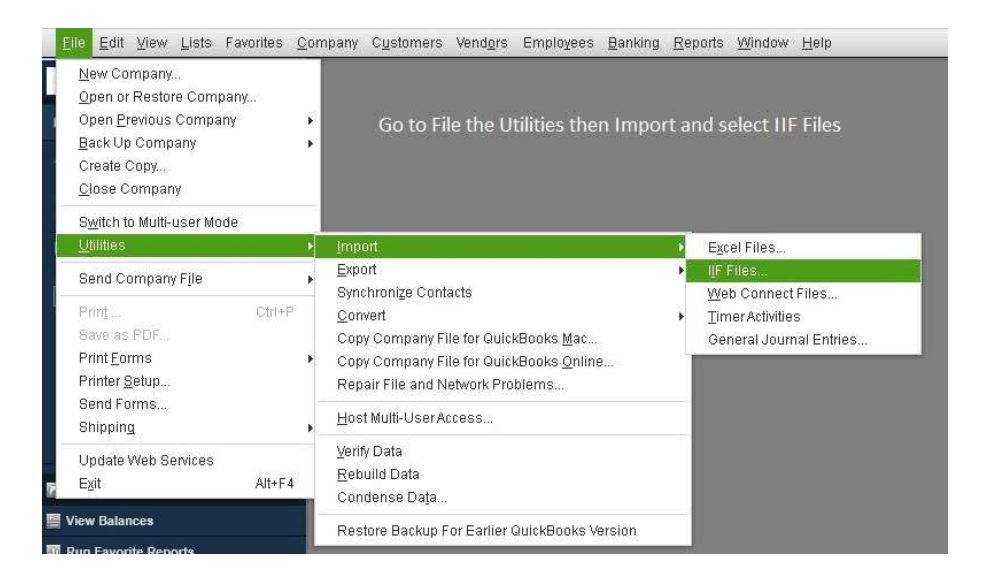

- Navigate to where you saved your .csv file
- Select the Files of type drop down and select All Files
- You then will see your saved file and double click the file to import

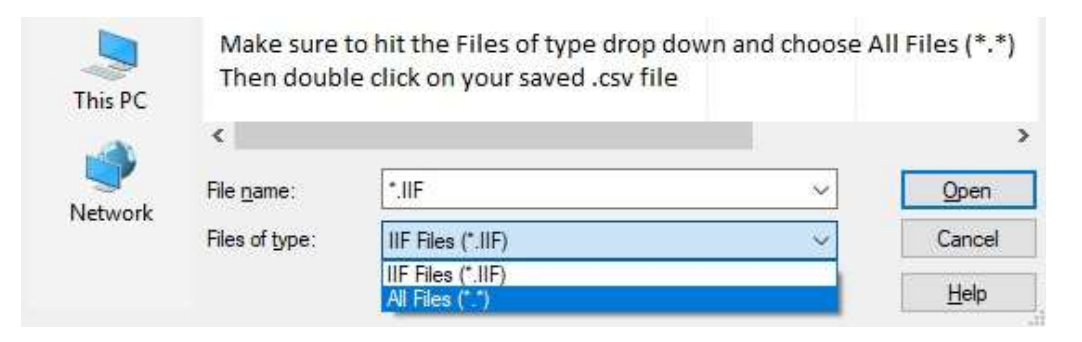

Select OK

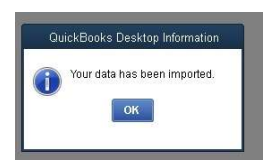

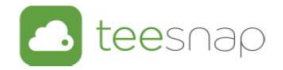

## Directions for Quick Books 2019

- Open Quick Books
- Go to File
- Then Utilities
- Import then chose IIF Files
- A new screen appears Do Not Select Import IIF as Quick Books currently has issues with this new import utility
- Select Import without review (not recommended)
  - o Import it for me. I'll fix it later

| Import IIF file                                                                                                    |
|----------------------------------------------------------------------------------------------------|
| Import your IIF file<br>Import both lists and transactions<br>See a summary of your import<br>View the failed transactions in an IIF file<br>Fix the errors and re-import<br>Find out more<br><u>Import IIF</u><br><u>Cancel</u> |
| Import without review (not recommended)<br>Import it for me. I'll fix it later                                                                                                    |

• Select the Import IIF Blue Box

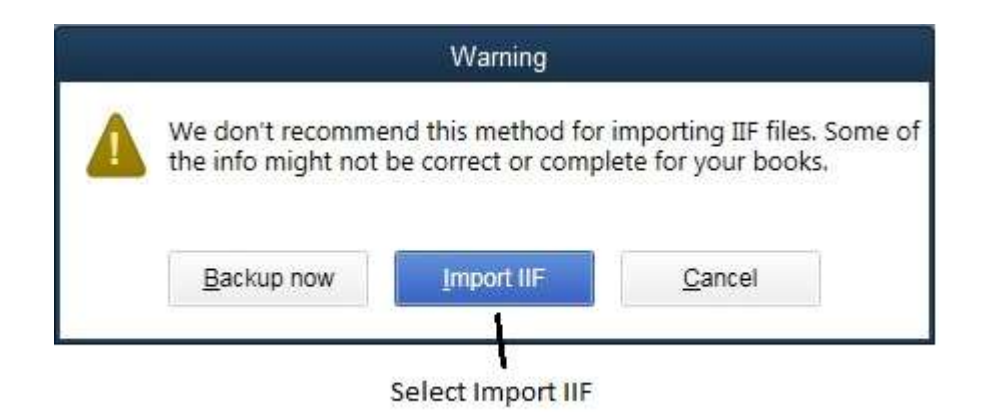

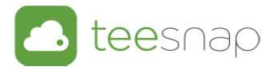

- Navigate to where you saved your .csv file
- Select the Files of type drop down and select All Files
- You then will see your saved file and double click the file to import

| This PC | Make sure t<br>Then doubl | to hit the Files of type drop down and c<br>e click on your saved .csv file | hoose Al | l Files (*.*) |
|---------|---------------------------|-----------------------------------------------------------------------------|----------|---------------|
|         | <                         |                                                                             |          | >             |
| Network | File <u>n</u> ame:        | *.IIF                                                                       | ~        | Open          |
| MELWOIK | Files of type:            | IIF Files (*.IIF)                                                           | ~        | Cancel        |
|         |                           | IIF Files (*.IIF)<br>All Files (*.*)                                        |          | Help          |

#### • Select OK

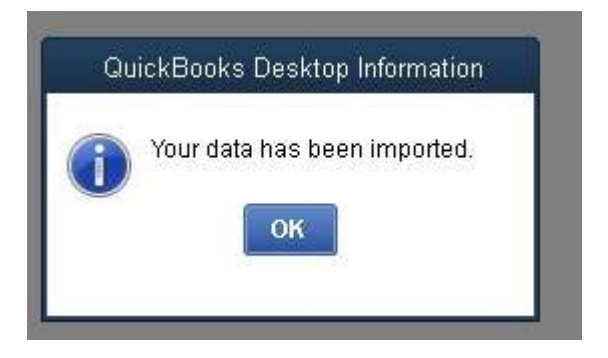

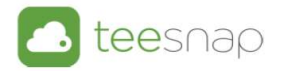

- Check to make sure the file imported
- Go to Company then Make General Journal Entries

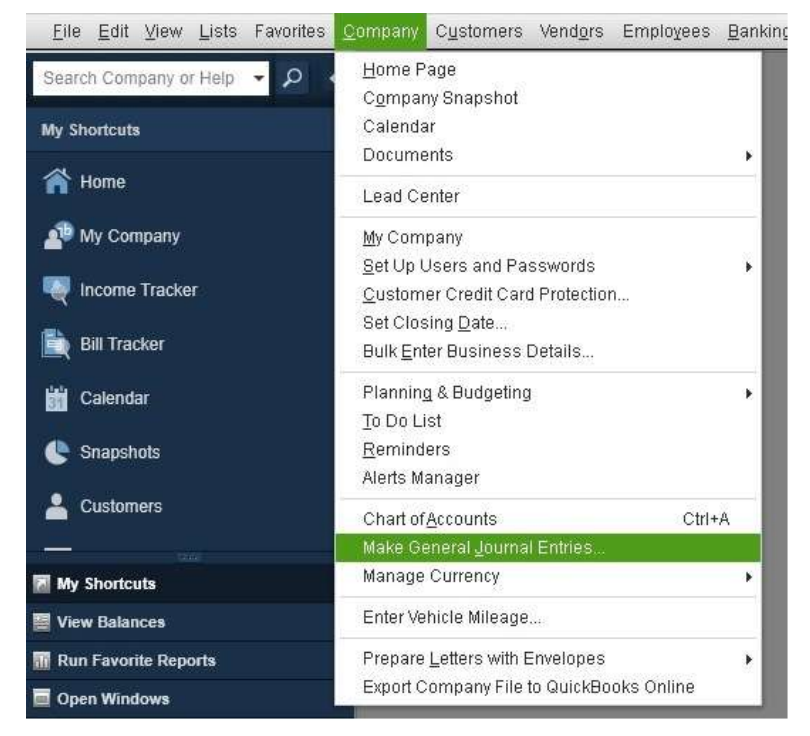

Check to make sure the file imported, go to Company then Make General Journal Entries

- You may have to arrow back to get to the date you just imported
- Confirm the import and you can make edits in this file
- Save & Close

|                          |                 | Make Ger                  | neral Journal Entries                            |                    | _ 🗆 ×   |
|--------------------------|-----------------|---------------------------|--------------------------------------------------|--------------------|---------|
| Main Reports             |                 |                           |                                                  |                    | 20 🔨    |
| Find New Save<br>You may | Delete Memorize | Copy<br>Rev<br>ack to the | Print Attach<br>File<br>e date you just imported |                    |         |
| DATE 05/22/2018          | ENTRY NO. 8     |                           | ]                                                |                    |         |
| ACCOUNT                  | DEBIT CR        | EDIT                      | MEMO                                             | NAME               | BILLABL |
| 12000                    | 377.52          |                           | Undeposited Funds                                |                    |         |
| 12000                    |                 | 89.63                     | Undeposited Funds                                |                    |         |
| 15400                    |                 | 16.43                     | Inventory - Golf Shop                            |                    |         |
| 60000                    |                 | 76.13                     | Food Restaurant                                  |                    |         |
| 60100                    |                 | 6.00                      | Liquor - Restaurant                              |                    |         |
| 60200                    |                 | 4.50                      | Beverages - Restaurant                           |                    |         |
| 60300                    |                 | 11.22                     | Beer/Wine - Restaurant                           |                    |         |
| 63000                    |                 | 56.00                     | Greens Fees                                      |                    |         |
| 63100                    |                 | 164.00                    | Cart Fees                                        |                    |         |
| 63200                    |                 | 14.01                     | Range Fees                                       |                    |         |
| 64000                    |                 | 1.87                      | Merchandise Sales                                |                    |         |
| 68000                    | 16.43           |                           | COGS Merchandise Sales                           |                    |         |
| -                        |                 |                           |                                                  |                    | V       |
|                          |                 |                           | Save & Close                                     | Save & <u>N</u> ew | Revert  |